## COMUNICADO

Melhorias efetuadas no Sistema de 1ª Instância Cível Tribunal de Justiça do Estado de São Paulo

São Paulo, 02 de Maio de 2012.

Ao Cartório Cível:

Levamos ao conhecimento dessa Diretoria que estamos implementando novas melhorias no Sistema de 1<sup>ª</sup> Instância Cível e Distribuidor, solicitadas pela Secretaria de Tecnologia da Informação – STI, referente à Resolução CNJ 46 (Tabelas Processuais Unificadas do Poder Judiciário).

Colocamo-nos à disposição para esclarecimentos a quaisquer dúvidas que surgirem e aproveitamos o ensejo para renovarmos nossos protestos de elevada consideração e apreço.

Atenciosamente

Equipe Cível / Distribuidor

## ÍNDICE

| 01. | Instruções da Tabelas Unificadas - Classe e Assunto - Painel de Mensagem (Solicitação da STI)        |
|-----|----------------------------------------------------------------------------------------------------|
| 02. | Instruções da Tabelas Unificadas - Classe e Assunto - Menu Ajuda (Solicitação da STI)                |
| 03. | Menu / Acompanhamento / Minuta Expediente (Solicitação da STI - RW 11220) 05                         |
| 04. | Cadastro e atualização de CDA's - Solicitação da STI - RW 13394<br>                                  |
| 5.  | Menu <acompanhamento do="" processo="" senha=""> (Solicitação da STI – RW 12672) 13</acompanhamento> |
| ~   | Invelopente a la la seconda Tribunal de luction por supedientes Cortes                               |

6. Implementação da logomarca do Tribunal de Justiça nos expedientes Cartas (relacionados com Correios) (Solicitação da STI - Requisição RW 13501)...... 19

# 1. Instruções da Tabelas Unificadas – Classe e Assunto - Resolução 46 (Solicitação da STI) Painel de Mensagem

No painel de mensagem exibirá os arquivos referentes às Tabelas Unificadas, conforme tela abaixo:

#### Painel de Mensagem:

Tabelas Unificadas - O que mudou para os cartórios judiciais Tabelas Unificadas - Classe e Assunto – Funcionalidades do Sistema

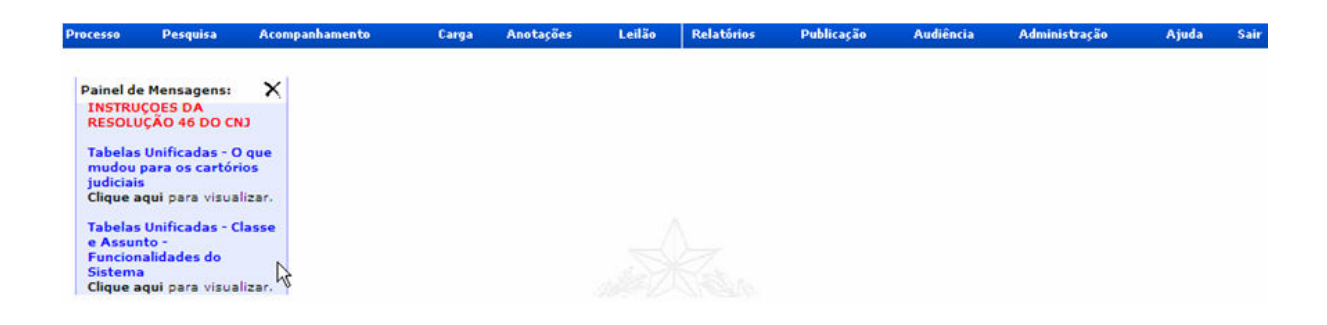

# 2. Instruções da Tabelas Unificadas – Classe e Assunto - Resolução 46 (Solicitação da STI) Menu Ajuda

No Menu / Ajuda exibirá os arquivos referentes às Tabelas Unificadas, conforme tela abaixo:

O usuário deverá acessar o menu "**Ajuda**" e o sub menu "**Manual / Instrução**", conforme tela abaixo:

#### Menu <Ajuda/Manual / Instrução>

Tabelas Unificadas - O que mudou para os cartórios judiciais Tabelas Unificadas - Classe e Assunto – Funcionalidades do Sistema

| Processo | Pesquisa | Acompanhamento | Carga | Anotações | Leilão | Relatórios | Publicação | Audiência | Administração      | Ajuda | Sair |
|----------|----------|----------------|-------|-----------|--------|------------|------------|-----------|--------------------|-------|------|
|          |          |                |       |           |        |            |            |           | Manual / Instrução | Ŋ     |      |

O usuário terá opção de "Salvar", "Imprimir" ou "Visualizar" o Manual do Sistema ou as Instruções exibidas no combo, conforme tela abaixo:

| Processo | Pesquis       | a Acompanhamento                | Carga        | Anotações          | Relatórios | Publicação | Audiência | Administração | Ajuda | Sair |
|----------|---------------|---------------------------------|--------------|--------------------|------------|------------|-----------|---------------|-------|------|
| I        | Manual / Inst | rução                           |              |                    |            |            |           |               |       |      |
|          | Selecione:    |                                 |              |                    |            |            |           |               |       |      |
|          |               | Manual Civel Wersão anterior a  | o CNII)      |                    | 4          |            |           | Visualizar    |       |      |
|          | Folor         | Tabelas Unificadas - O que mu   | dou para os  | cartórios judiciai | s          |            |           |               |       |      |
|          | seree         | Tabelas Unificadas - Classe e / | Assunto - Fu | incionalidades d   | o Sistema  |            |           |               |       |      |
|          | Voltar        |                                 |              |                    |            |            |           |               |       |      |

#### 3. Menu Acompanhamento / Minuta Expediente (Solicitação da STI – RW 11220)

Os itens do Menu / Relatórios/ "Ofícios" e "Certidão de Objeto e Pé" foram transferidos para o Menu / Acompanhamento / Minuta Expediente

#### Menu / Relatórios / Ofícios

(situação anterior a nova versão)

| Processo                   | Pesquisa       | Acompanhamento                                                                                   | Carga    | Anotações | ; Relat  | tórios       | Publicação |      | Audiência   | Administração | Ajuda | Sair |
|----------------------------|----------------|--------------------------------------------------------------------------------------------------|----------|-----------|----------|--------------|------------|------|-------------|---------------|-------|------|
|                            |                |                                                                                                  |          |           | Etiqu    | ietas        |            |      |             |               |       |      |
|                            |                |                                                                                                  |          |           | Extra    | ato de Proce | 550        |      |             |               |       |      |
|                            |                |                                                                                                  |          |           | Ofício   | 0            | վեր        |      |             |               |       |      |
|                            |                |                                                                                                  |          |           | Livro    | de Feitos    |            |      |             |               |       |      |
|                            |                |                                                                                                  |          |           | Certio   | dão de Obje  | to e Pé    |      |             |               |       |      |
|                            |                |                                                                                                  |          |           | Tabel    | las Base     |            |      |             |               |       |      |
|                            |                |                                                                                                  |          |           | Estat    | tísticas     |            |      |             |               |       |      |
|                            |                |                                                                                                  |          |           |          |              |            |      |             |               |       |      |
| 🔊 Criar N                  | ovo Ofici<br>I | 0                                                                                                | 0.66     | Г         |          |              |            |      |             |               |       | -    |
| Про                        |                | 1                                                                                                | Oficio   |           |          |              |            |      |             |               |       | ×    |
| Pesquisa po                | or Númei       | Aditamento<br>Alvará<br>Auto                                                                     |          |           |          |              |            |      |             |               |       |      |
| Cidade                     | Fórum          | Carta                                                                                            | cesso    |           |          | Incidente    |            | Desm | nembramento | 1             |       |      |
| 583                        | 00             | Certidão<br>Decisão Expediente                                                                   |          |           |          | 000000       |            | 000  |             | Pesquisar     |       |      |
| Pesquisa po                | r Número       | Decisão/Despacho Ofício<br>Edital<br>Guia                                                        |          |           |          |              |            |      |             |               |       |      |
| Competência<br>01<br>Cível | a Vara<br>01   | Mandado<br>Ofício<br>Ofício Bancos<br>Ofício Ciretran/Detran<br>Partilha<br>Precatória/Ronatória | em Incid | lente     | Pesquisa | ŗ            |            |      |             |               |       |      |
|                            |                | Termo                                                                                            |          |           |          |              |            |      |             |               |       |      |

#### Menu / Relatórios / Certidão de Objeto e Pé

#### (situação anterior a nova versão)

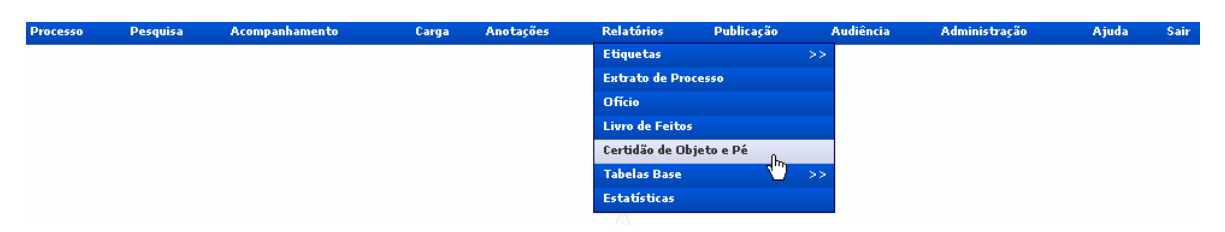

#### Menu Acompanhamento / Minuta Expediente

Neste Menu constarão os "Ofícios" e a "Certidão de Objeto e Pé", conforme telas abaixo:

| 50                                              | Pesquisa                                                   | A                                            | companhamento                                                                                                    | Carga          | Anotações | Relatórios                   | Publicação | Audiência      | Administração | Ajuda | Sair |
|-------------------------------------------------|------------------------------------------------------------|----------------------------------------------|----------------------------------------------------------------------------------------------------|----------------|-----------|------------------------------|------------|----------------|---------------|-------|------|
|                                                 |                                                            | D                                            | espacho                                                                                                    | >>             |           |                              |            |                |               |       |      |
|                                                 |                                                            | s                                            | entença                                                                                                    | >>             |           |                              |            |                |               |       |      |
|                                                 |                                                            | A                                            | ndamentos do Processo                                                                                                    | >>             |           |                              |            |                |               |       |      |
|                                                 |                                                            | ×                                            | inculação de Processos                                                                                                    |                |           |                              |            |                |               |       |      |
|                                                 |                                                            | м                                            | inuta Expediente رالس                                                                                                    |                |           |                              |            |                |               |       |      |
|                                                 |                                                            | L                                            | ocal Físico 🔍 🗸                                                                                                    | >>             |           |                              |            |                |               |       |      |
|                                                 |                                                            | A                                            | rquivamento de processos                                                                                                    |                |           |                              |            |                |               |       |      |
| 50                                              | Pesquisa                                                   | A                                            | companhamento                                                                                                    | Carga          | Anotações | Relatórios                   | Publicação | Audiência      | Administração | Ajuda | Sair |
| -                                               | C                                                          |                                              |                                                                                                    |                |           |                              |            |                |               |       |      |
| 7                                               | Criar Nov                                                  | vo Expe                                      | ediente                                                                                                    | J Off          | cio       |                              |            |                |               |       | >    |
| 71<br>Tipo<br>Pes                               | Criar Nov                                                  | vo Expe<br>Númer                             | ediente<br>Aditamento<br>Alvará<br>Auto                                                                                                    | Ofi            | icio      |                              |            |                |               |       | >    |
| 7<br>Tipo<br>Pes<br>Cida                        | Criar Nov<br>squisa por<br>ade                             | vo Expe<br>Númer<br>Fórum                    | Aditamento<br>Alvará<br>Auto<br>Carta<br>Carta                                                                                                    | Ofi            | cio       | Incide                       | inte       | Desmembramento |               | )     | >    |
| 7<br>Tipo<br>Pes<br>Cide<br>583                 | Criar Nov<br>squisa por<br>ade                             | Vo Expe<br>Númer<br>Fórum                    | Aditamento<br>Aditamento<br>Alvară<br>Auto<br>Cartă<br>Gartă<br>Decisão<br>Expediente                                                                                                    | ofi            | cio       | Incide                       | inte<br>20 | Desmembramento | Pesquisar     |       | 2    |
| Tipo<br>Pes<br>Cidi<br>583<br>Pese              | Criar Nov<br>squisa por<br>ade<br>guisa por I              | vo Expe<br>Númer<br>Fórum<br>00<br>Númere    | Aditamento<br>Advará<br>Alvará<br>Carta<br>Certidão<br>Decisão Expediente<br>Decisão/Despacho Oficio<br>Edital                                                                                  | ofi            | cio       | Incide<br>00000              | inte<br>10 | Desmembramento | Pesquisar     |       | 2    |
| Tipo<br>Pes<br>Cidi<br>583<br>Pese<br>Cor       | Criar Nov<br>squisa por<br>ade<br>guisa por I<br>npetência | Númen<br>Fórum<br>00<br>Número<br>Vara       | Aditamento<br>Advará<br>Alvará<br>Carta<br>Cartião<br>Cartião<br>Cartião<br>Decisão/Despacho Oficio<br>Edital<br>Decisão/Despacho Oficio<br>Edital<br>Mandado                                   | cesso<br>em I  | icio      | Incide<br>00000              | inte<br>DO | Desmembramento | Pesquisar     | )     | 8    |
| Tipo<br>Pes<br>Cidi<br>583<br>Pese<br>Cor       | Criar Nov<br>squisa por<br>ade<br>guisa por l<br>mpetência | Númer<br>Fórum<br>00<br>Número<br>Vara<br>01 | Aditamento<br>Alvará<br>Carta<br>Carta So<br>Carta So<br>Carta So<br>Decisão Expediente<br>Decisão Despacho Oficio<br>Edital<br>Guia<br>Mandado<br>Oficio Bancos                                | rcesso<br>em I | icio      | Incide<br>00000              | inte<br>10 | Desmembramento | Pesquisar     | )     | 2    |
| Tipo<br>Pes<br>Cidi<br>583<br>Pese<br>Cor<br>01 | Criar Nov<br>squisa por<br>ade<br>guisa por l<br>mpetência | Númer<br>Fórum<br>00<br>Vara<br>01           | Aditamento<br>Alvará<br>Auto<br>Carta<br>Carta<br>Carta<br>Decisão Expediente<br>Decisão/Despacho Oficio<br>Edital<br>Guia<br>Mandado<br>Oficio<br>Sancos<br>Oficio Ciretran/Detran<br>Partilha | cesso<br>em I  |           | Incide<br>00000<br>Pesquisar | inte<br>DO | Desmembramento | Pesquisar     | )     | 8    |

| Processo                               | Pesquisa                                               | Acompanhamento                                                                      | Carga    | Anotações | Relatórios                                                                                                    | Publicação                                                                                                    | Audiência                   | Administração | Ajuda | Sair |
|----------------------------------------|--------------------------------------------------------|-------------------------------------------------------------------------------------|----------|-----------|----------------------------------------------------------------------------------------------------|----------------------------------------------------------------------------------------------------|-----------------------------|---------------|-------|------|
| 71                                     | Criar Novo                                             | Expediente                                                                          |          |           |                                                                                                    |                                                                                                    |                             |               |       |      |
| Tipo                                   |                                                        | Certidão                                                                            | • Ofi    | cio [     |                                                                                                    |                                                                                                    |                             |               |       | ~    |
| Pes<br>Cida<br>562<br>Con<br>01<br>Civ | quisa por N<br>ade F<br>quisa por N<br>npetência<br>el | lúmero de Processo<br>lórum Ano<br>2012<br>Úmero de Ordem<br>Vara Ano Nu<br>01<br>• | Processo | ncidente  | Ato Ordinatório<br>Ato Ordinatório -<br>Certidão Artigo 53<br>Certidão Objeto e<br>Citação em Cartór<br>Curatela<br>Declaração de Cor<br>Guarda de Menor<br>Homonímia<br>Honorários<br>Inscrição da Dívid<br>Inventariante<br>Registro de Arres<br>Registro de Penho<br>Remessa à Segun<br>Trânsito em Julga<br>Tutor | Formulário<br>IS A do CPC<br>Pé<br>io<br>mparecimento da<br>mparecimento da<br>la Ativa<br>to<br>to<br>ora<br>da Instância<br>do - Custas Proce | s Parte em Audié<br>essuais | encia         |       |      |

#### 4. Cadastro e atualização de CDA's (Solicitação da STI – RW 13394)

Inclusão de campos para cadastro de CDA's.

#### **CARTÓRIO DISTRIBUIDOR**

#### CARTÓRIO DISTRIBUIDOR - Distribuição de Processo e Cadastro de acervo

Na distribuição de processos ou cadastro de acervo do **Grupo:** Fazenda Pública Estadual (304) Fazenda Pública Federal (305) Fazenda Pública Municipal (306)

Na distribuição de processos ou cadastro de acervo da **Classe:** Execução Fiscal (1116)

Após salvar os dados principais do processo, o sistema exibirá uma nova página conforme modelo abaixo:

Tela Divida Ativa para o cadastro das informações da CDA, como número, tipo de moeda, valor original do débito e data.

#### Inclusão de CDA's

| Dados Prir               | cipais                    | Dí                               | vida Ativa                        |                          | Partes                    |
|--------------------------|---------------------------|----------------------------------|-----------------------------------|--------------------------|---------------------------|
| Certidão de Dívida Ativa | Número da CDA             | Moeda<br>1 R\$<br>Moeda<br>1 R\$ | Valor Original   Valor Atualizado | Data CDA                 | Incluir Cancelar          |
| Número(s) da(s) CDA 🛛 M  | oeda Valor orginal débito | Data da CDA                      | Moeda Valor atualiza              | do do débito 🛛 Data da A | tualização Editar Excluir |
| 1234567890 R             | \$ 99,99                  | 27/04/2012                       | R\$ 99,99                         |                          | 🥰 📡                       |

Nesta página o usuário poderá cadastrar as CDA's pertencentes a um determinado processo.

#### Edição de CDA's

| Dados Pri               | ncipais                     | Dí                               | vida Ativa                                           | Partes                                                         |
|-------------------------|-----------------------------|----------------------------------|------------------------------------------------------|----------------------------------------------------------------|
| Certidão de Dívida Ativ | Número da CDA<br>1234567890 | Moeda<br>1 R\$<br>Moeda<br>1 R\$ | Valor Original<br>99,99<br>Valor Atualizado<br>99,99 | Data CDA<br>27/04/2012<br>Data Atualização<br>Alterar Cancelar |
| Número(s) da(s) CDA     | 10eda Valor orginal débito  | Data da CDA                      | Moeda Valor atualiza                                 | ado do débito 🛛 Data da Atualização 🛛 Editar Exclui            |
| 1234567890              | \$ 99,99                    | 27/04/2012                       | R\$ 99,99                                            | V 😥                                                            |

Através desta página, o usuário poderá excluir uma CDA, clicando no ícone "Excluir" ou para editar clicar no botão "Editar", se alterar algum dado o usuário deverá clicar no botão "Alterar", caso contrário clicar em "Cancelar" para voltar aos dados originais.

Obs.: A funcionalidade Correção de Processo e atualização Cível de processo acervo no Distribuidor deverá permitir correções após o cadastramento original.

### CARTÓRIO DISTRIBUIDOR - Consulta de processo

Na grade do resultado da consulta será exibido o primeiro número de CDA cadastrada, conforme tela abaixo:

|     | <u>Parte</u>                 |                 | Nome                          |              | <u>Nº do P</u>   | rocesso                               | Fóru                        | um                                     |
|-----|------------------------------|-----------------|-------------------------------|--------------|------------------|---------------------------------------|-----------------------------|----------------------------------------|
| •   | Requerido                    | BEC BI          | IOLCHINI ENGEI<br>RUÇÕES LTDA | NHARIA E     | 114.01.2010.0009 | 971-4/000000-0                        | 00 F. Campir                | nas                                    |
| 5   | Requerente                   | MUNIC           | IPIO DE CAMPI                 | NAS          | 114.01.2010.0009 | 971-4/000000-0                        | 00 F. Campir                | nas                                    |
|     | <u>Data da</u><br>Distribuiç | <u>1</u><br>.ão | <u>Classe</u>                 | A            | <u>ssunto</u>    | <u>Situação do</u><br><u>Processo</u> | <u>Situação</u><br>da Parte | <u>Nº da</u><br>Dívida<br><u>Ativa</u> |
| 08/ | /01/2010 16                  | :45:07          | Execução Fiscal               | Dívida Ativa |                  |                                       | [                           | 123456                                 |
| 08/ | /01/2010 16                  | :45:07          | Execução Fiscal               | Dívida Ativa |                  |                                       |                             | 123456                                 |

No detalhe da consulta após o link serão exibidas todas as CDA's conforme tela abaixo:

:: Consulta Cível - Processo Número: 114.01.2010.000971-4

| Voltar         |                        |                  |                               |        |
|----------------|------------------------|------------------|-------------------------------|--------|
| ::Dados Gerais |                        |                  |                               |        |
| Nº Ordem:      | 000015/2010            | Fórum:           | F. Campinas                   |        |
| Urgente:       | Não                    | Segredo Justiça: | Não                           |        |
| Competência:   | 6-Fazenda Pública      | Grupo:           | 305-Fazenda Pública Municipal |        |
| Classe:        | 1116-Execução Fiscal 🔑 |                  |                               |        |
| Assunto(s):    | 06017-Dívida Ativa     |                  |                               |        |
|                |                        |                  |                               | $\sim$ |

| Número da<br>CDA | Moeda | Valor original do<br>débito | Data da<br>CDA | Moeda | Valor atualizado do<br>débito | Data da<br>Atualização |
|------------------|-------|-----------------------------|----------------|-------|-------------------------------|------------------------|
| 123456           | R\$   | 100,00                      | 27/04/2012     | R\$   |                               |                        |
| 654123           | R\$   | 200,00                      | 27/04/2012     | R\$   |                               |                        |

### **CARTÓRIO CÍVEL**

### CARTÓRIO CÍVEL - Atualização de Processo

Na atualização o usuário poderá incluir, alterar e atualizar os valores das CDA's, conforme tela abaixo:

| Decos Printi            | pais | Dívida                    | a Ativa                        | Ministér                           | rio Público    | Parte               | 5      |         |
|-------------------------|------|---------------------------|--------------------------------|------------------------------------|----------------|---------------------|--------|---------|
| Certidão de Dívida Ativ | /a:  | úmero da CDA              | Moeda<br>1 Rs<br>Moeda<br>1 Rs | Valor Original<br>Valor Atualizado | Data CDA       | Incluir             |        |         |
| lúmero(s) da(s) CDA     | Moed | a Valor orginal do débito | Data da CDA                    | Moeda Valor atuali                 | zado do débito | Data da Atualização | Editar | Excluit |
| 22450                   | R\$  | 100,00                    | 27/04/2012                     | RS                                 |                |                     | 1      | ×       |
| 23435                   |      |                           |                                |                                    |                |                     |        | A       |

## CARTÓRIO CÍVEL - Consulta de processo

Na grade do resultado da consulta será exibido o primeiro número de CDA cadastrada, conforme tela abaixo:

| •   | <u>Parte Nome</u> |               |                 |             | <u>Nº do Processo</u>          | <u>Fórum</u>                          | <u>Vara</u>                       |
|-----|-------------------|---------------|-----------------|-------------|--------------------------------|---------------------------------------|-----------------------------------|
| •   | Requerido         | BEC BIC       | UCOES LTDA      | <u>IA E</u> | 114.01.2010.000971-4/000000-00 | 0 F. Campinas                         | 1ª. V. Faz. Pública               |
| •   | Requerente        | MUNICI        | PIO DE CAMPINAS |             | 114.01.2010.000971-4/000000-00 | F. Campinas                           | 1ª. V. Faz. Pública               |
| Da  | ita da Distri     | <u>buição</u> | <u>Classe</u>   |             | <u>Assunto</u>                 | <u>Situação do</u><br><u>Processo</u> | Situação<br>da Parte <u>Ativa</u> |
| 08/ | /01/2010 16       | :45:07        | Execução Fiscal | Dívida      | Ativa                          |                                       | 123456                            |
| 08/ | /01/2010 16       | :45:07        | Execução Fiscal | Dívida      | Ativa                          |                                       | 123456                            |

No detalhe da consulta após o link, serão exibidas todas as CDA's conforme tela abaixo:

| :: Consulta (  | :: Consulta Civel - Processo Numero: 114.01.2010.0009/1-4 |                     |                               |  |  |  |  |  |  |  |  |  |  |
|----------------|-----------------------------------------------------------|---------------------|-------------------------------|--|--|--|--|--|--|--|--|--|--|
| Voltar         | Voltar<br>::Dados Gerais                                  |                     |                               |  |  |  |  |  |  |  |  |  |  |
| ::Dados Gerais |                                                           |                     |                               |  |  |  |  |  |  |  |  |  |  |
| Nº Ordem:      | 000015/2010                                               | Fórum:              | F. Campinas                   |  |  |  |  |  |  |  |  |  |  |
| Urgente:       | Não                                                       | Segredo<br>Justiça: | Não                           |  |  |  |  |  |  |  |  |  |  |
| Competência:   | 6-Fazenda Pública                                         | Grupo:              | 305-Fazenda Pública Municipal |  |  |  |  |  |  |  |  |  |  |
| Classe:        | 1116-Execução Fiscal 🔑                                    |                     |                               |  |  |  |  |  |  |  |  |  |  |
| Assunto(s):    | 06017-Dívida Ativa                                        |                     | 2                             |  |  |  |  |  |  |  |  |  |  |
|                | J                                                         |                     |                               |  |  |  |  |  |  |  |  |  |  |

. . . . . . . . . . . . . . . . .

| ::Dívida Ativa |       |                          |             |       |                            |                     |
|----------------|-------|--------------------------|-------------|-------|----------------------------|---------------------|
| Número da CDA  | Moeda | Valor original do débito | Data da CDA | Moeda | Valor atualizado do débito | Data da Atualização |
| 123456         | R\$   | 100,00                   | 27/04/2012  | R\$   |                            |                     |
| 654123         | R\$   | 200,00                   | 27/04/2012  | R\$   |                            |                     |
|                |       |                          |             |       |                            |                     |

## Extrato de Processo

## Extrato completo

| ۹                                      | L                 | Tribunal de Ju<br>Fórum de Ca<br>Extrato Complet | stiça do Estado de São Paulo<br>ampinas (Teste Com CNJ)<br>10 do Processo - Anexo Fiscal |            |                                                                                                    |            |  |  |
|----------------------------------------|-------------------|--------------------------------------------------|------------------------------------------------------------------------------------------|------------|----------------------------------------------------------------------------------------------------|------------|--|--|
|                                        |                   |                                                  | Processo                                                                                 |            |                                                                                                    |            |  |  |
| Processo : 114.0                       | 1.2009.5079       | 08-4                                             | 1                                                                                        | N° Orde    | m : 021295/2009                                                                                                    |            |  |  |
| Númere(s) da(s)                        | CDA Moeda         | Valor eriginal de débito                         | Data da CDA                                                                              | Noeda      | Valor atualizado do debito                                                                                                    | Data da    |  |  |
| 123456789012345                        | 67890 R\$         | 9.999.999,99                                     | dd/mm/aaaa                                                                               | R\$        | 9.999.999,99                                                                                                    | dd/mm/aaaa |  |  |
| Fórum :                                | F. Campinas       |                                                  |                                                                                          |            |                                                                                                    |            |  |  |
| Grupo :                                | 5 - (GA) Faze     | nda Pública Municipal                            | C                                                                                        | ompetênc   | ia : 2 - Anexo Fiscal                                                                                                    |            |  |  |
| Classe :                               | 510 - Execuçã     | lo Fiscal (em geral)                             |                                                                                          |            |                                                                                                    |            |  |  |
| Segredo de Justiça :                   | Não               |                                                  | N                                                                                        | alor da Ci | ausa : R\$ 388,38                                                                                                    |            |  |  |
| Municipio Origem : Não Cadastrado      |                   |                                                  | 1                                                                                        | Valor Alca | ida: R\$ 2.062,18                                                                                                    |            |  |  |
| Municipio Origem :                     | 1 Qtd. Réu(s) : 1 |                                                  |                                                                                          |            | and the second second sec |            |  |  |
| Municipio Origem :<br>Qtd. Autor(es) : | 1                 | Qtd. Réu(s): 1                                   | 1                                                                                        | olume(s)   | : 1 Apenso(s) :                                                                                                    | 0          |  |  |

#### <u>Extrato Parametrizado</u>

Nos extrato parametrizado, será exibido o campo "Qtde de CDA's:" solicitada, conforme tela abaixo:

| Selecione os parâmetros par   | a emitir o ex | xtrato: |                             |   |         |
|-------------------------------|---------------|---------|-----------------------------|---|---------|
| Dados do Processo             |               |         |                             |   |         |
| Qtde de Assuntos:             | 2 TT          | odos    |                             |   |         |
| Qtde de Andamentos:           | 5 FT          | odos    |                             |   |         |
| Qtde de Apensos:              | 5 TT          | odos    |                             |   |         |
| Qtde de Incidentes:           | 5 [7          | odos    |                             |   |         |
| Qtde de CDA's:                | 5 Гт          | odos    |                             |   |         |
| Dados de Autores              |               |         | Dados de Réus               |   |         |
| Qtde de Autores:              | 1 TT          | odos    | Qtde de Réus:               | 1 | Todos   |
| Qtde de advogados por Autor:  | 0 T T         | odos    | Qtde de advogados por Réu:  | 0 | T Todos |
| Qtde de documentos por Autor: | 0 TT          | odos    | Qtde de documentos por Réu: | 0 | T Todos |
| Qtde de endereços por Autor:  | о гт          | odos    | Qtde de endereços por Réu:  | 0 | Todos   |
| Qtde de bens por Autor:       | 0 FT          | odos    | Qtde de bens por Réu:       | 0 | Todos   |
| Qtde de terceiros por Autor:  | О Гт          | odos    | Qtde de terceiros por Réu:  | 0 | T Todos |
| Dados de Outras Partes        |               |         |                             |   |         |
| Qtde de Terceiros vinculados: | 1 TT          | odos    |                             |   |         |
| Qtde de Testemunhas:          | 1 [1          | odos    |                             |   |         |
| Otde de Vitimas:              |               | odos    |                             |   |         |

## Emissão de Etiqueta

Na etiqueta será exibido o número da primeira CDA cadastrada:

| 01 Setor das Execuções Fiscais<br>Fórum de Campinas (Teste Com CNJ)               |  |  |  |  |  |  |  |  |  |  |
|-----------------------------------------------------------------------------------|--|--|--|--|--|--|--|--|--|--|
| Processo: 114.01.2009.507908-4/000000-000                                         |  |  |  |  |  |  |  |  |  |  |
| Grupo: 5.(GA) Fazenda Pública Municipal<br>Classe: 510-Execução Fiscal (em geral) |  |  |  |  |  |  |  |  |  |  |
| Dívida Ativa: 50790802100000199252                                                |  |  |  |  |  |  |  |  |  |  |
| Valor da Causa: R\$388,38<br>Valor de Alçada: R\$2.062,18                         |  |  |  |  |  |  |  |  |  |  |
| Data Distribuição : 07/12/2009 Hora: 08:34<br>Tipo de Distribuição : Livre        |  |  |  |  |  |  |  |  |  |  |
| RTE: PREFEITURA MUNICIPAL DE CAMPINAS<br>RDO: ANTONIO CARLOS DA SILVA AGUIAR      |  |  |  |  |  |  |  |  |  |  |
| N° DE ORDEM: 02.01.2009/021295                                                    |  |  |  |  |  |  |  |  |  |  |

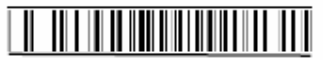

# 5. Menu <Acompanhamento / Senha do Processo> (Solicitação da STI – RW 12672)

Esta funcionalidade possibilita ao usuário (com permissão Nível 1) a emissão de um Ofício, contendo os dados do processo e uma senha na qual a parte do processo solicitante possa pesquisar o processo Segredo de Justiça na Internet através do Portal TJ.

O usuário após identificar a parte solicitante, deverá acessar o menu Acompanhamento/Senha do Processo conforme tela abaixo:

| Processo | Pesquisa | Acompanhamento           | Carga | Anotações | Leilão | Relatórios | Publicação | Audiencia | Administração | Ajuda | Sair |
|----------|----------|--------------------------|-------|-----------|--------|------------|------------|-----------|---------------|-------|------|
|          |          | Despacho                 |       |           |        |            |            |           |               |       |      |
|          |          | Sentença                 |       |           |        |            |            |           |               |       |      |
|          |          | Andamentos do Processo   | >>    |           |        |            |            |           |               |       |      |
|          |          | Vinculação de Processos  |       |           |        |            |            |           |               |       |      |
|          |          | Minuta Expediente        |       |           |        |            |            |           |               |       |      |
|          |          | Local Físico             | >>    |           |        |            |            |           |               |       |      |
|          |          | Arquivamento de processo | s -   |           |        |            |            |           |               |       |      |
|          |          | Senha do Processo        | (h)   |           |        |            |            |           |               |       |      |

Ao clicar sobre a opção, o sistema exibirá a tela "Gerar Senha do Processo".

| <b>オ</b> Gerar Se               | ➢ Gerar Senha do Processo |           |             |                  |           |                |           |  |  |  |  |  |  |
|---------------------------------|---------------------------|-----------|-------------|------------------|-----------|----------------|-----------|--|--|--|--|--|--|
| Pesquisa por Número de Processo |                           |           |             |                  |           |                |           |  |  |  |  |  |  |
| Cidade                          | Fórum                     | Ano       | Processo    |                  | Incidente | Desmembramento |           |  |  |  |  |  |  |
| 114                             | 01                        | 2012      |             |                  |           |                | Pesquisar |  |  |  |  |  |  |
| Pesquisa por N                  | lúmero de Orde            | m         |             |                  |           |                |           |  |  |  |  |  |  |
| Competência<br>01<br>Cível      | Vara Ano                  | Num. Orde | m Incidente | <u>Pesquisar</u> |           |                |           |  |  |  |  |  |  |

O usuário deverá digitar o número do processo ou número de ordem do processo principal ou Incidente e em seguida clicar em "Pesquisar".

Se o processo pesquisado não for "Segredo de Justiça", o sistema exibirá a mensagem:

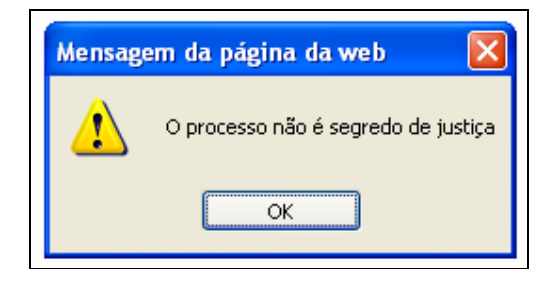

Para o processo "Segredo de Justiça", o sistema exibirá a tela abaixo com todos os dados do Processo e a opção "Gerar Senha".

| 114                                  | Forum<br>01                 | Ano                      | Proces     | 50                  |         | Incidente          | Desmembramento                        | Pesquisar |
|--------------------------------------|-----------------------------|--------------------------|------------|---------------------|---------|--------------------|---------------------------------------|-----------|
| Pesquisa por                         | Número de                   | Ordem                    |            |                     |         |                    | L1                                    |           |
| Competência<br>04<br>Família e Suces | Vara<br>01<br>ssões         | Ano<br>2010              | Num. Ordem | Incidente<br>000000 | Pesquis | ar                 |                                       |           |
| :: Dados do F<br>Competência:        | Processo - S<br>4 Família e | ituação : /<br>Sucessões | Ativo      |                     |         | Urgente            | Moeda: <b>Real</b><br>Valor da Causa: | R\$       |
| Ação: <b>31121  </b><br>Ações:       | Procediment                 | o Ordinário              |            |                     |         | Segredo de Justiça | 91.218,00                             |           |
| Partes:<br>Requer<br>Requer          | ente: LUZIA<br>ido: ODAIL I | RODRIGUE                 | S DE SOUZA |                     |         |                    |                                       |           |
| Município de O                       | rigem: Camp                 | pinas                    | •          |                     | Nat     | tureza do Débito:  |                                       |           |
| Obs.:                                |                             |                          |            |                     |         |                    |                                       |           |

Ao clicar em gerar senha, o sistema exibirá o documento "Ofício - Senha do Processo", conforme modelo abaixo.

Esta senha é gerada com todas as partes envolvidas no processo.

Poder Judiciário do Estado de São Paulo Juízo de Direito da 1ª. Vara Cível da Comarca de Campinas rancisco Xavier de Arruda Camargo, 300 - Cidade Judiciária - jardim Santana- Campinas/SP - CEP: 1308 Telefone: 37563651 - Fax: 37563650 - e-mail: campinas1cv@tjsp.jus.br OFÍCIO - SENHA DO PROCESSO Os dados do processo abaixo identificado podem ser consultados na internet, no site do Tribunal de Justiça de São Paulo (http://www.tjsp.jus.br) clicar em, "Consulta de Processos", "Processos de 1ª Instância" e, por fim, "Pesquisar Processos" através do botão que tem o logotipo PRODESP. Processo: 114.01.2010.000242-4 - Busca e Apreensão Requerente: BRADESCO AUTO/RE COMPANHIA DE SEGUROS Requerido: COMPANHIA PIRATININGA DE FORÇA E LUZ - C P F L Senha: xbwcyc Para consultar os dados informe a senha ao ser solicitada no site. Ressaltamos que a senha é de uso pessoal e intransferível, permitindo acesso total à tramitação processual.

Campinas, 17 de fevereiro de 2012

Se houver necessidade o usuário poderá reimprimir quantas cópias forem necessárias.

Após emissão da primeira senha, na próxima emissão, o sistema exibirá na tela as opções de "Gerar Nova Senha" ou "Reimprimir Ofício".

Obs.: Sempre que o sistema gerar nova senha, a última será automaticamente cancelada.

| 7 Gerar Se                            | enha do Proc                    | cesso            |            |                     |           |                            |                             |                        |
|---------------------------------------|---------------------------------|------------------|------------|---------------------|-----------|----------------------------|-----------------------------|------------------------|
| Pesquisa por                          | Número de                       | Processo         |            |                     |           |                            |                             |                        |
| Cidade<br>114                         | Fórum<br>01                     | Ano              | Process    | so                  |           | Incidente                  | Desmembramen                | to<br><u>Pesquisar</u> |
| Pesquisa por                          | Número de (                     | Ordem            |            |                     |           |                            |                             |                        |
| Competência<br>04<br>Família e Suces  | Vara A<br>01                    | Ano<br>2010      | Num. Ordem | Incidente<br>000000 | Pesquisar |                            |                             |                        |
| :: Dados do P                         | Processo - Sit                  | tuação : A       | Ativo      |                     | _         |                            | Verde Berl                  |                        |
| Grupo: 302 Fa                         | amília e Suces:<br>Procedimento | são<br>Ordinário |            |                     | R s       | rgente<br>egredo de Justiç | Valor da Causa<br>91.218,00 | :: R\$                 |
| Ações:<br>Partes:<br>Requer<br>Requer | ente: LUZIA R<br>ido: ODAIL RI  |                  | S DE SOUZA |                     |           |                            |                             |                        |
| Município de O                        | rigem: Campi                    | nas              |            |                     | Natu      | eza do Débito:             |                             |                        |
| Obs.:<br>Tipo de Distrib              | uição: Depend                   | dência           |            |                     | Vara      | 1ª. Vara de f              | amília e Sucessões          |                        |
|                                       |                                 |                  |            |                     |           | Sair                       | Gerar Nova Se               | nha Reimprimir Ofício  |

Pesquisa efetuada no Portal do Tribunal de Justiça

|                                                                            | Proces                                              | isos - 1ª In                                                     | istância - Comarcas do Ir                                                                                        | Iterior e I<br>Conecta       | litoral<br>r Pág        | - Cível<br>g. Principal                                                                                  | Voltar                                             | Imprimir                              |
|----------------------------------------------------------------------------|-----------------------------------------------------|------------------------------------------------------------------|----------------------------------------------------------------------------------------------------|------------------------------|-------------------------|----------------------------------------------------------------------------------------------------|----------------------------------------------------|---------------------------------------|
| Fórun<br>F<br>Dipo de Pesqu<br>Data da Dis                                 | n / Coma<br>Pesquisa<br>Na<br>isa Foné<br>stribuiçã | arca: Cotia<br>por Proc<br>No O<br>Auto<br>come: I<br>stica: Idê | esso Ano: 2012 Número: 2<br>AB Número: UF: UF:<br>or ORéu OAdvogado<br>ntico O Posicional OAleatório<br>até Forr | 5<br>5<br>SP V<br>mato dd/mr | n/aaaa                  |                                                                                                    |                                                    |                                       |
|                                                                            |                                                     | <i>4l</i>                                                        | Pesquisa Limpar Camp                                                                                             | auj9<br>•                    |                         |                                                                                                    |                                                    |                                       |
| Signature<br>Roder                                                         | <b>al de J</b><br>Judiciá                           | ustiça do E<br>rio                                               | Estado de São Paulo                                                                                              |                              |                         |                                                                                                    |                                                    |                                       |
|                                                                            |                                                     |                                                                  |                                                                                                    |                              |                         |                                                                                                    |                                                    |                                       |
|                                                                            | Proce                                               | 5505 - 1ª I                                                      | nstancia - Comarcas do I                                                                                         | nterior e<br>Conec           | Litora<br>tar P         | l - Cível<br>ág. Principal                                                                               | Voltar                                             | Imprim                                |
| rum de Cotia<br>icesso nº: 25/2012                                         | Proce                                               | 5505 - 1ª I<br>Dados                                             | nstancia - Comarcas do J<br>da Pesquisa                                                                          | nterior e<br>Conec           | Litora<br>tar P         | l - Cível<br>ág. Principal<br>17                                                                         | l <mark>Voltar</mark><br>7/02/2012                 | Imprim<br>2 às 16:38                  |
| rum de Cotia<br>icesso nº: 25/2012<br>Nº Processo                          | Proce                                               | SSOS - 1ª I<br>Dados                                             | nstancia - Comarcas do J<br>da Pesquisa<br>Vara                                                                  |                              | Litora<br>tar P         | l - Cível<br>ág. Principal<br>17                                                                         | l Voltar<br>7/02/2012                              | Imprim<br>2 às 16:38:<br>Situac       |
| rum de Cotia<br>Icesso nº: 25/2012<br>Nº Processo<br>01 152.01.2012.000025 | Inc Des                                             | Dados<br>Dados<br>Distribuição<br>09/01/2012                     | Vara<br>Vara Ciminal                                                                                             | Ano<br>Ordem<br>2012         | N <sup>0</sup><br>Ordem | I - Cível<br>ág. Principal<br>17<br>17<br>17<br>17<br>17<br>17<br>17<br>17<br>17<br>17<br>17<br>17<br>17 | l Voltar<br>7/02/2012<br>Ação<br>de Danos<br>eral) | Imprin<br>2 às 16:38<br>Situar<br>(em |

| Tribunal de Justiça do Estado de São Paulo<br>Poder Judiciário                                                                                                    |                  |                     | NIN N         |              |  |  |  |  |  |
|----------------------------------------------------------------------------------------------------|------------------|---------------------|---------------|--------------|--|--|--|--|--|
| Processos - 1ª Instância - Comarcas do Interior                                                                                                    | e Litoral -      | Cível               |               |              |  |  |  |  |  |
|                                                                                                    | Conectar         | Pág. Principal      | Voltar        | Imprimir     |  |  |  |  |  |
| Cotia - Processo nº: 152.01.2012.000000                                                                                                    | 0-0              | 1                   | 7/02/201      | 12 15:27:34  |  |  |  |  |  |
| Caso você seja advogado do processo e deseje ter acesso ao mesmo, será necessário estar cadastrado no<br>Portal de Serviços,<br><u>clique aqui</u> para efetuar o seu cadastro ou em "Conectar" na barra superior, caso possua. |                  |                     |               |              |  |  |  |  |  |
| Se você estiver interessado(a) nesse processo informe a se                                                                                                    | enha de s        | egurança de a       | acesso        |              |  |  |  |  |  |
| Senha do Processo:                                                                                                    | Entrar           |                     |               |              |  |  |  |  |  |
| Apenas Cartório competente pode informar a se                                                                                                    | enha do p        | rocesso             |               |              |  |  |  |  |  |
|                                                                                                    |                  | Pág. Principal      | Voltar        | Imprimir     |  |  |  |  |  |
| As informações contidas no Portal do TJ/SP não têm efeito legal. A contagem dos prazos somente é va<br>São Paulo - Poder Judiciário - Tribunal de Justica.                                                                      | álida a partir d | a publicação no Diá | rio Oficial d | io Estado de |  |  |  |  |  |
| Tribunal de Justiça do Estado de São Paulo - Palácio da Justiça - Praça da Sé, s/i                                                                                                    | n - São Paulo -  | SP - CEP 01018.01   | 0             |              |  |  |  |  |  |

 Implementação da logomarca do Tribunal de Justiça nos expedientes Cartas (relacionados com Correios) (Solicitação da STI - Requisição RW 13501) – Resolução nº 552/2011

Modelo:

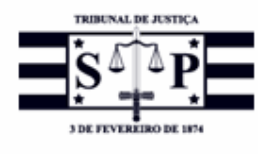

TRIBUNAL DE JUSTIÇA DO ESTADO DE SÃO PAULO

Juízo de Direito da 1ª. Vara Judicial da Comarca de Cotia R QUINZE, 100 - JARDIM SAO LUIZ (CAUCAIA DO ALTO)- Cotia/SP - CEP: 06725-090 4455.6677 - e-mail: cotiacv@tisp.jus.br